## Desbloqueo de Netbooks Conectar Igualdad Anteriores a 2017

## **MUY IMPORTANTE:**

Antes de utilizar este procedimiento asegúrese de contar con conexión a Internet ya que solo dispone de 10 reinicios antes que el equipo vuelva a bloquearse.

## PASOS

4.

- 1. Se introducen el código para desbloquear la netbook.
- 2. Una vez desbloqueada la netbook conectar a Internet y abrir el agente.
- 3. Se debe cambiar la dirección anterior del Theft Deterrent por la siguiente: citd.dgp.educ.ar

| Alumno      | HyperCam 2              | Dale Aceptar                |                                                              |                                                                      |
|-------------|-------------------------|-----------------------------|--------------------------------------------------------------|----------------------------------------------------------------------|
|             |                         |                             | Kernel Learning Series  Theft Deterrent  ·                   | +7 Buscar Theft Deterrent P                                          |
| -           | ۸                       |                             | Organizar 👻 📾 Abrir 🛛 Nueva carpeta                          |                                                                      |
|             | -                       | <b>1</b>                    | Intel powered classmate PC Theft Deterrent Agent             | Fecha de modifica Tipo                                               |
| Equipo      | VLC media               | presentacion                | Información del servidor                                     | 13/07/2012 09:14 a Carpeta de a dozille                              |
|             | player                  | conectarig                  | Dirección de Theft Deterrent Server:                         | 13/07/2012 09:14 a Carpeta de a                                      |
|             |                         |                             | tdserver                                                     | 19/07/2010 10:35 a Documento                                         |
|             |                         |                             |                                                              | 04/07/2013 11:00 a Opciones de                                       |
|             |                         |                             | untermacion dei servicior proxy                              | 04/07/2013 10:45 a Documento                                         |
| Red         | Super Screen<br>Capture | presentation<br>conectar ig | Utilizar servidor proxy                                      | 19/07/2010 10:35 a Extensión de Miles                                |
|             |                         | 1111111111111               | Servidor proxy de Theft Deterrent:                           | 18/09/2012 09:04 a Archivo por 1<br>19/07/2010 10:35 a. Extensión de |
|             |                         |                             | proxy de Theft Deterrent:<br>Contraseña de servidor proxy de | 19/07/2010 10:35 a Extensión de                                      |
| 1           |                         |                             | Theft Deterrent:                                             | 1 cumento                                                            |
| sw4b4       | swilld                  |                             | Acenter Canceler Aplicar                                     | 4 🖸 🖸                                                                |
|             |                         |                             |                                                              | 🗳 🗭 P                                                                |
|             |                         |                             |                                                              |                                                                      |
| 1           |                         |                             | Red V III                                                    |                                                                      |
|             |                         |                             | Agent Fecha de modifica 19/07/2010 10:47 a.m.                | Personalizar                                                         |
| Papelera de | ZealiSoft               |                             | Aplicación Tamaño: 296 KB                                    | SAU                                                                  |

- 5. el icono del agent debe estar de color naranja, eso significa que está esperando que impacte la fecha en el equipo.
- 6. luego de varios minutos ese icono cambia de color naranja a verde, eso significa que el equipo recibió el nuevo certificado.

- 7. Reiniciar el equipo y comprobar que descargó el certificado global.
- 8. Si el procedimiento tarda realizar el mismo procedimiento por Linux/Huayra.

## Nota:

Verde: Certificado correctamente tomado.

Naranja: espera el certificado, no apagar hasta que pase a verde ya que sino a las 10 veces de suspensión se volverá a bloquear.

Rojo con cruz: No hay conexión o no cambiaste la nueva dirección del servidor.

| Intel <sup>®</sup> Educa | Firm                                                                        | (intel)   |
|--------------------------|-----------------------------------------------------------------------------|-----------|
| for students             | cliente deve ser ativado para que você possa fa<br>o Thet Deterrent server. | Education |
|                          | <u>ok</u>                                                                   |           |
|                          | senta:                                                                      |           |
|                          |                                                                             |           |
|                          |                                                                             |           |
|                          |                                                                             |           |
|                          |                                                                             |           |